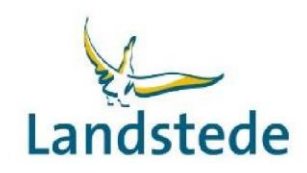

# Beknopte handleiding Studentenportaal

#### Inloggen:

Je komt in het studentenportaal van Eduarte via de knop 'Studentenportaal (Eduarte)' op Connect. Om op Connect te komen heb je de inloggegevens van school nodig.

#### Wat is Eduarte?

Eduarte is een onderwijsinformatiesysteem voor mbo-studenten. Het werkt heel gemakkelijk. Gewoon via internet op de computer of mobiel, 24/7. Zo heb je met Eduarte altijd toegang tot je agenda en je aan- en afwezigheid en kun je berichten van school ontvangen. Hieronder staat een beknopt overzicht van het studentenportaal.

#### Wat ziet u in Eduarte?

#### 🟠 Dashboard

- Inzicht in het rooster van vandaag.
- Berichtgeving over mededelingen aan de student, goed-/afkeuring van verlofaanvraag.

#### Agenda

- Inzicht in het rooster van deze dag/week.

#### 🖾 Presentie

- Absentiemelding maken bij ziekte of arts bezoek met de knop absentie toevoegen in het tabblad Overzicht (zie bijlage 1), alleen voor meerderjarige studenten.
- Verlof aanvragen met de knop Verlof aanvragen in het tabblad Verlof (zie bijlage 2), alleen voor meerderjarige studenten.
- Inzicht in de aan- en afwezigheid van de student (overzicht, absentie, presentie, verlof).

#### 🗂 Stage

- Doorgeven bij welk leerbedrijf je BPV wilt lopen.
- Overzicht van (lopende) BPV's met bijbehorende gegevens, wanneer er op de naam van het leerbedrijf wordt geklikt.
- BPV-uren bijhouden en indienen.

#### 🗈 Studie

- Overzicht van de (actieve) inschrijving voor een opleiding.
- Overzicht van de documenten die in het administratieve studentendossier zitten.

## ይ 🖞

(Profiel en uitlogknop)

- Taal wijzigen.
- Wachtwoord wijzigen.
- Ouder/verzorger toegang geven tot het ouderportaal, alleen voor meerderjarige studenten.
- Informatie van de student (naam, adres, woonplaats, telefoonnummer).
- Uitloggen.

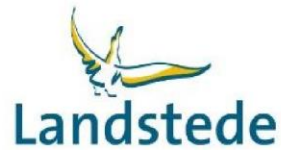

# Bijlage 1: Ziek melden of melden arts bezoek in het studentenportaal Landstede

Voor het melden van ziekte of een arts bezoek (bijvoorbeeld: huisarts, specialist, tandarts, fysiotherapie, alternatieve geneeskunde, GGD, etc.) kan een meerderjarige student in het studentenportaal van Eduarte een absentiemelding toevoegen.

| 🛞 Eduarte            | Presentie > Overzicht             |                                                      | 🛨 Absentie toevoegen 🔨        |  |  |
|----------------------|-----------------------------------|------------------------------------------------------|-------------------------------|--|--|
| ᢙ Dashboard ➡ Agenda | 2                                 | Overzicht Absentie Presentie                         | Verlof                        |  |  |
| Presentie < 1 Stage  | Aanwezig                          | Geoorloofd afwezig                                   | Ongeoorloofd afwezig          |  |  |
| 🗈 Studie             | Aantal lesuren<br><b>39 uur</b>   | Aantal lesuren<br>Ouur                               | Aantal lesuren<br>Ouur ▲      |  |  |
|                      | Aantal uren<br><b>19,5 uur</b>    | Aantal uren<br><b>0 uur</b>                          | Aantal uren<br>0 uur <u>∧</u> |  |  |
|                      |                                   | Niet geregistreerd<br>Aantal lesuren<br><b>0 uur</b> |                               |  |  |
|                      |                                   | Aantal uren<br><b>0 uur</b>                          | Ç,                            |  |  |
| él (18               | 4 NOVEMBER - 8 NOVEMBER / WEEK 45 |                                                      |                               |  |  |
|                      | MA 2 Aanwezig<br>9:00 - 10:30     |                                                      |                               |  |  |
| ይ<br>ይ               | 3 Aanwezig                        |                                                      | ~                             |  |  |

Ga naar Presentie (1).

Klik in het tabblad Overzicht (2) op de knop Absentie toevoegen (3), rechts bovenaan.

Het scherm Absentiemelding toevoegen komt tevoorschijn:

| Absentiemelding toevoegen |               |         |  |
|---------------------------|---------------|---------|--|
| Absentiereden             | Absentiereden |         |  |
| 08-11-2019                |               |         |  |
| <ul><li>15:00</li></ul>   |               |         |  |
| 🗒 Einddatum (opti         | oneel)        |         |  |
| Eindtijd (optione)        | el)           |         |  |
|                           | ANNULEREN     | OPSLAAN |  |
|                           |               |         |  |

Vul de velden en klik op de knop Opslaan.

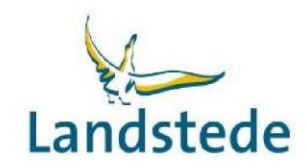

### Bijlage 2: Verlof aanvragen in het studentenportaal

Voor het aanvragen van verlof (bijvoorbeeld: bruiloft, begrafenis, huwelijk, rijexamen, etc.) kan een meerderjarige student in het studentenportaal van Eduarte een verlof aanvragen.

| 🛞 Eduarte       | Presentie > Verlof   |           |             |              |        | + Veric | of aanvragen |
|-----------------|----------------------|-----------|-------------|--------------|--------|---------|--------------|
| ☆ Dashboard     |                      | Overzicht | Absentie    | Presentie    | Verlof |         |              |
| Agenda          |                      | 1         | OKTOBER - 3 | 31 OKTOBER   | 2      |         | 3            |
| 🗹 Presentie 🔶 🚹 |                      |           |             |              | _      | >       |              |
| Stage           | GOEDGEKEURD 11 oktol | ber       |             |              |        |         |              |
|                 |                      | 105       | DTEMPED 0   | O CEDTEMDER  |        |         |              |
| 199             |                      | 155       | PTEMBER - 3 | IO SEPTEMBER | ł      |         |              |
|                 | GOEDGEKEURD 19 septe | ember     |             |              |        | >       |              |
|                 |                      |           |             |              |        |         |              |
|                 |                      |           |             |              |        |         |              |
|                 |                      |           |             |              |        |         |              |
|                 |                      |           |             |              |        |         |              |
| 1               |                      |           |             |              |        |         |              |
|                 |                      |           |             |              |        |         |              |
| E COM           |                      |           |             |              |        |         |              |
|                 |                      |           |             |              |        |         |              |
|                 |                      |           |             |              |        |         |              |
| <u>ප</u> ර      |                      |           |             |              |        |         |              |

Ga naar Presentie (1).

Klik in het tabblad Verlof (2) op de knop Verlof aanvragen (3), rechts bovenaan.

#### Het scherm Verlof aanvragen komt tevoorschijn:

| Verlof aanvragen             |  |  |  |  |
|------------------------------|--|--|--|--|
| Toelichting aanvraag         |  |  |  |  |
|                              |  |  |  |  |
|                              |  |  |  |  |
| Begindatum                   |  |  |  |  |
| 🕒 Begintijd                  |  |  |  |  |
| 📰 Einddatum                  |  |  |  |  |
| <ul> <li>Eindtijd</li> </ul> |  |  |  |  |
| ANNULEREN OPSLAAN            |  |  |  |  |

Vul de velden en klik op de knop Opslaan.